## Esri BAO Mobile

## *Note:* You must log into the BAO Mobile app for iPhone or iPad by following the instructions located <u>HERE</u>.

Once the app launches, the map will open to your location and display "Basic Facts".

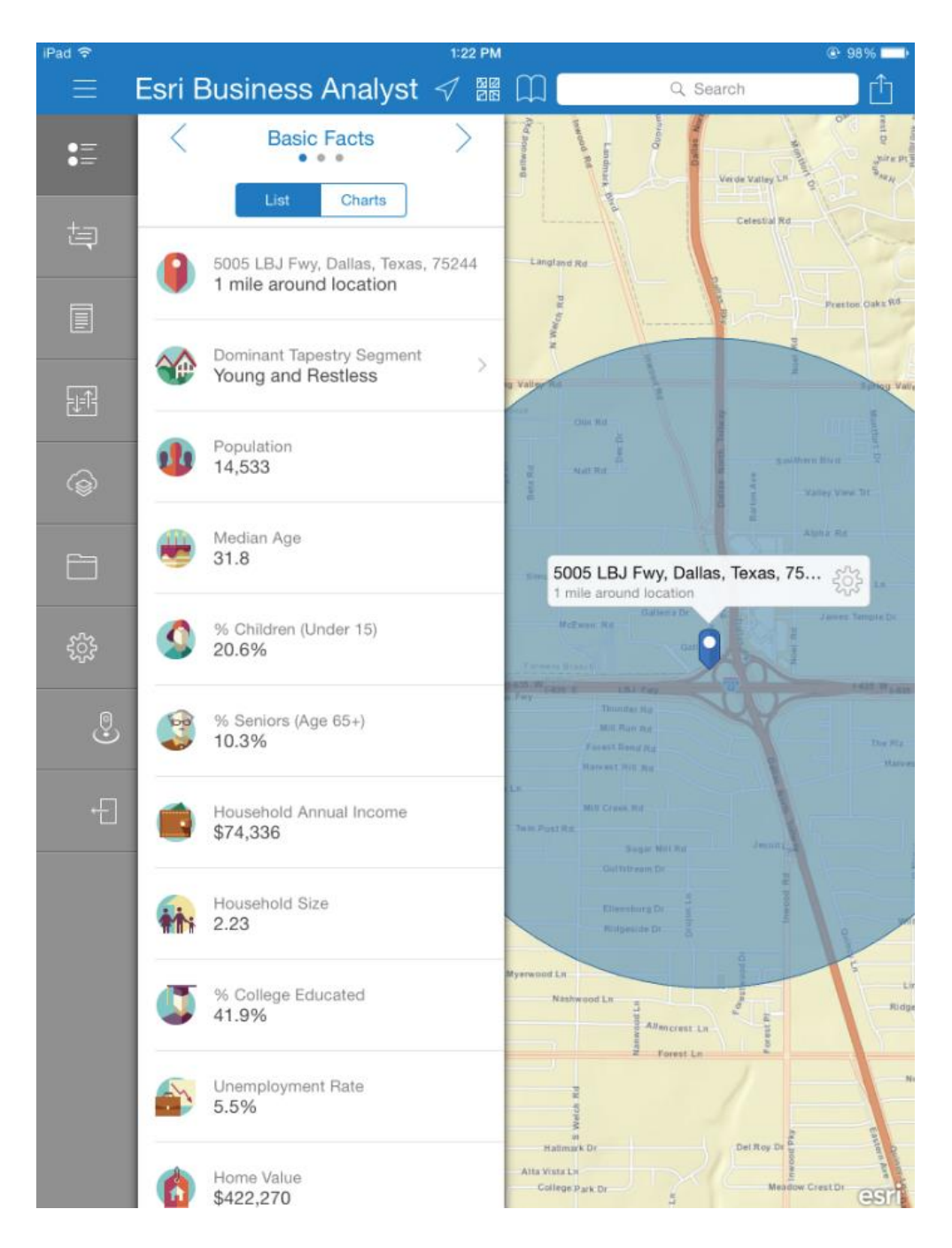

Esri BAO Mobile - 1

Tap the arrow to the right to view **"Spending Facts"**.

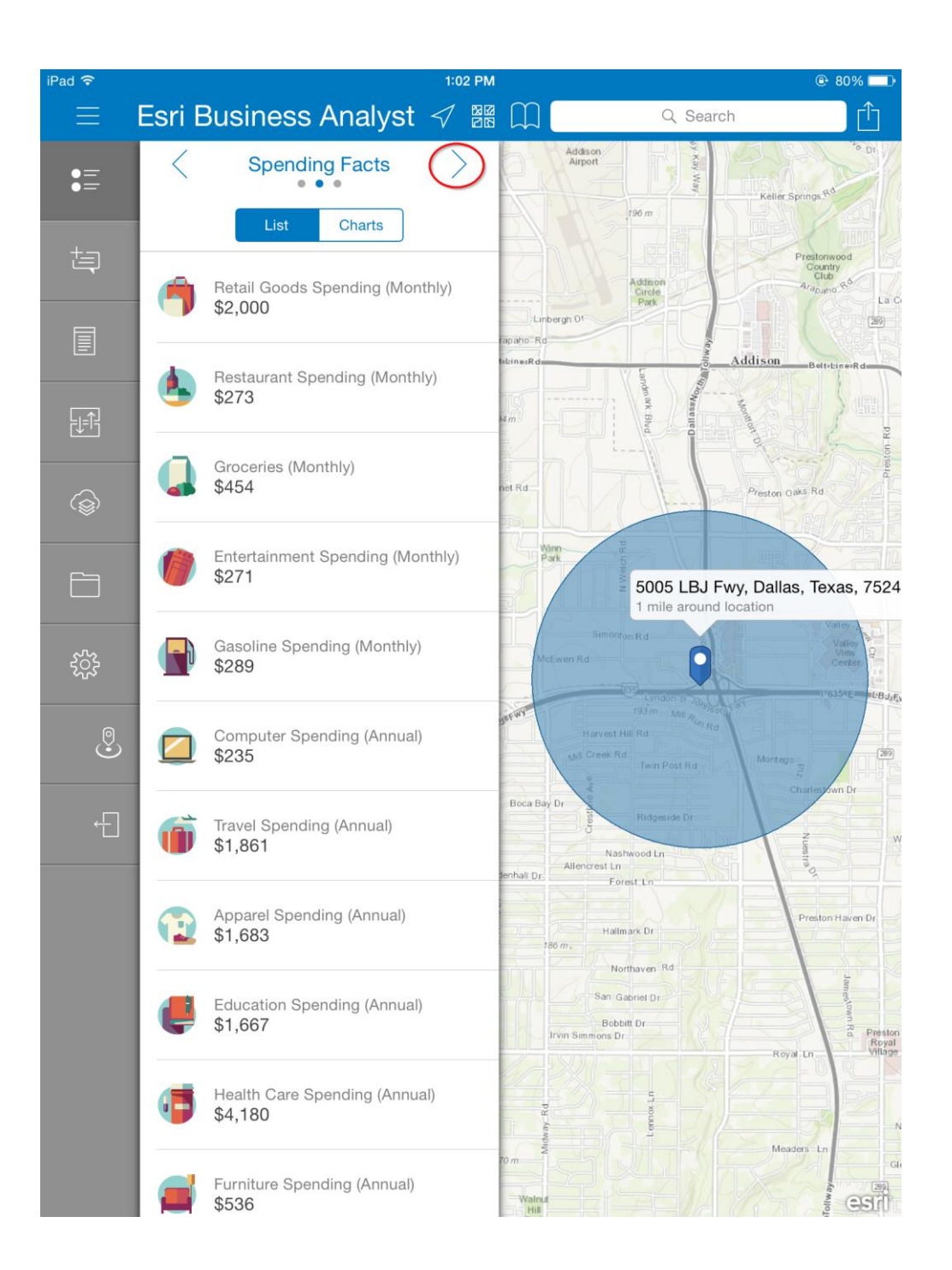

Tap the arrow again to the right to view "Key Global Facts".

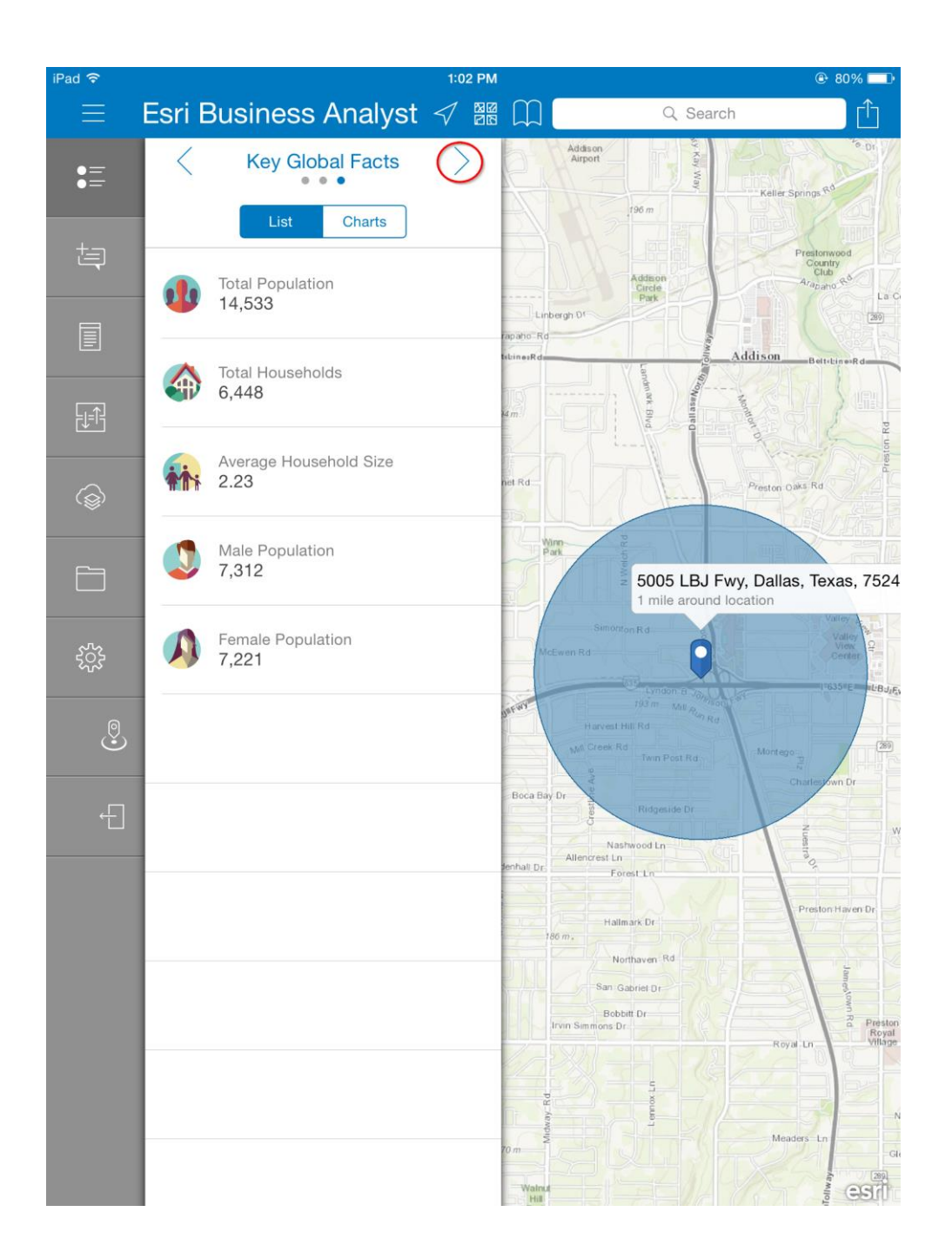

Tap the **"Collect Data"** button to Edit your site information and Save the map into your app My Content.

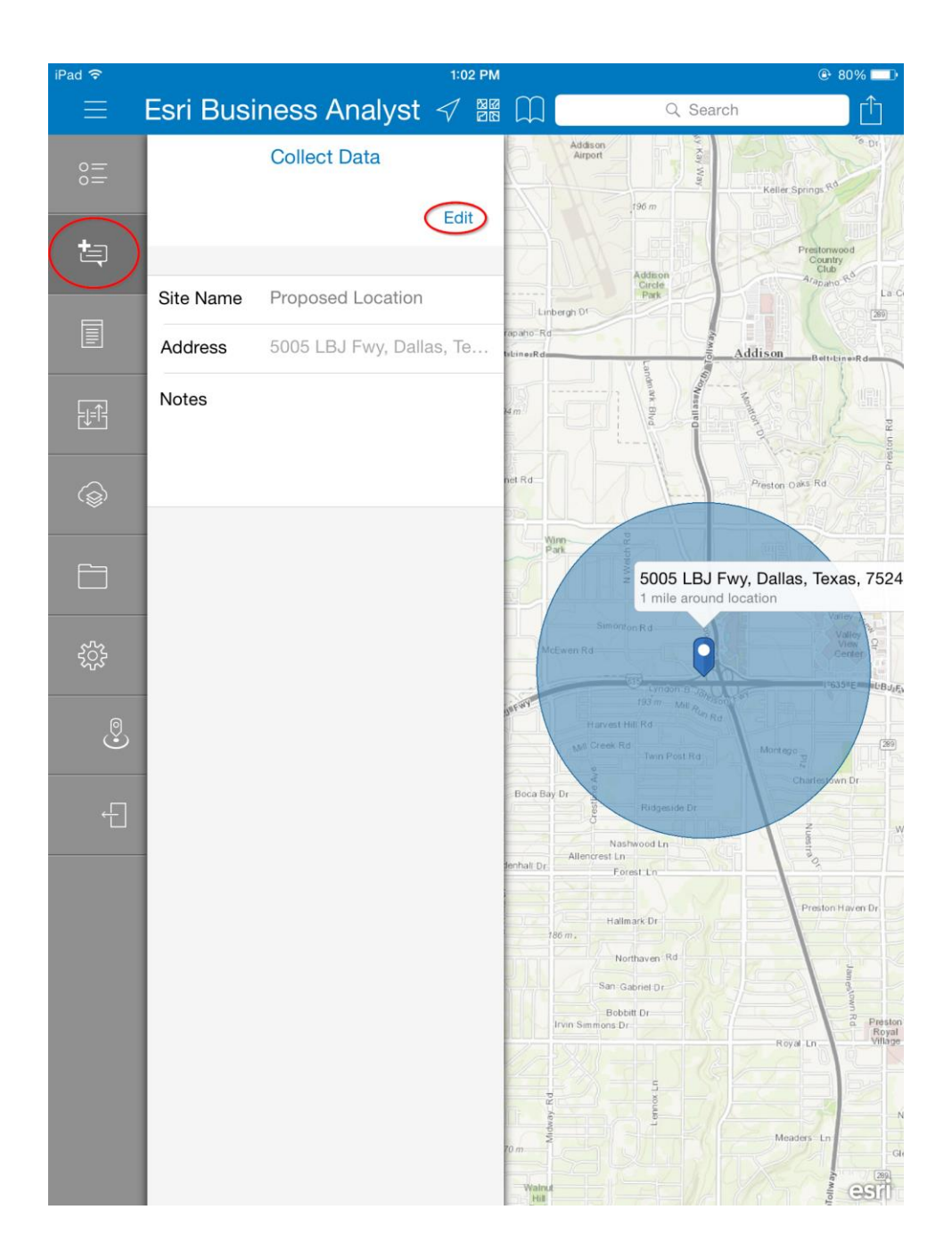

Tap the **"Available Reports"** button to view the available reports and run a report for the site.

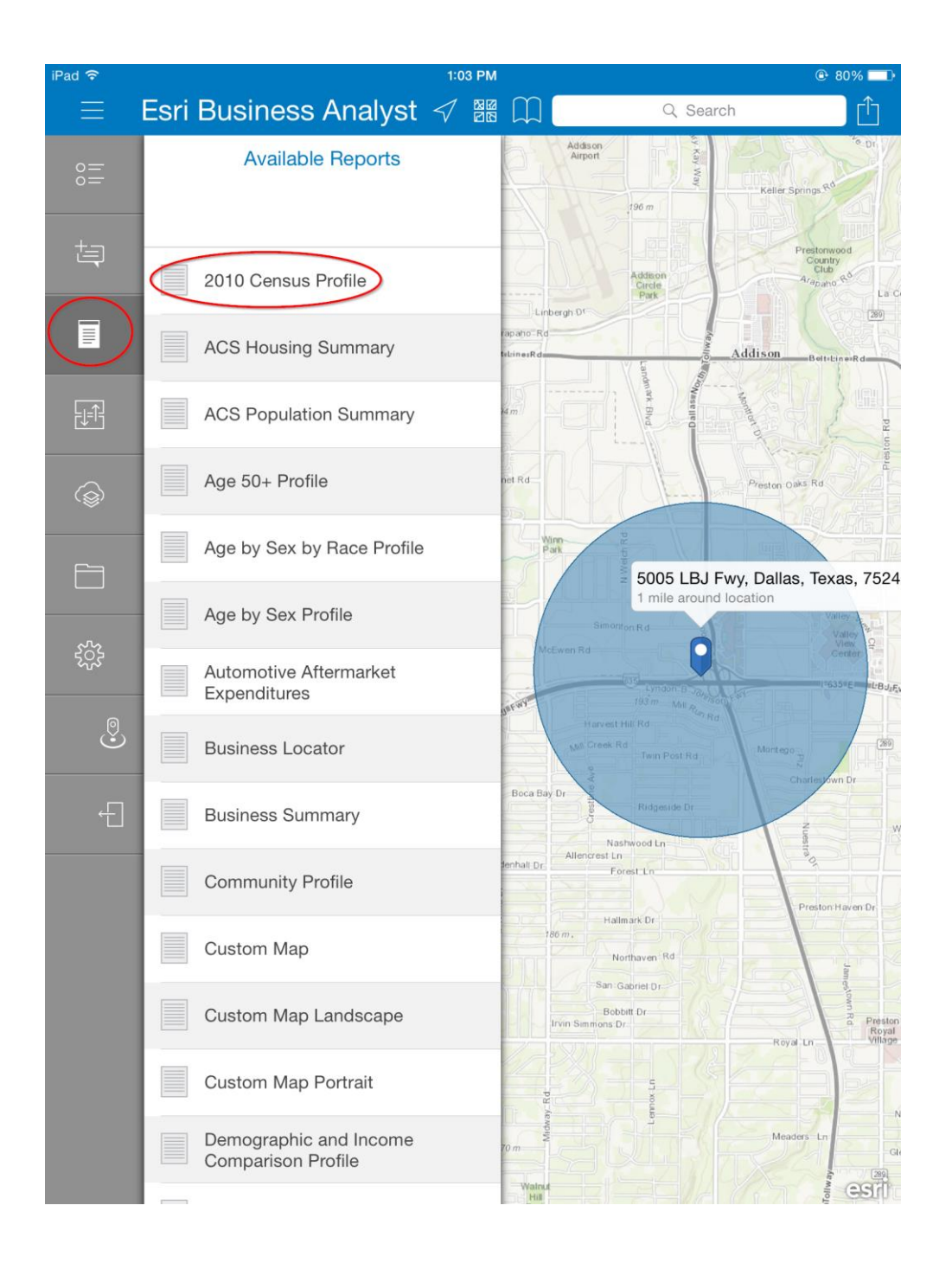

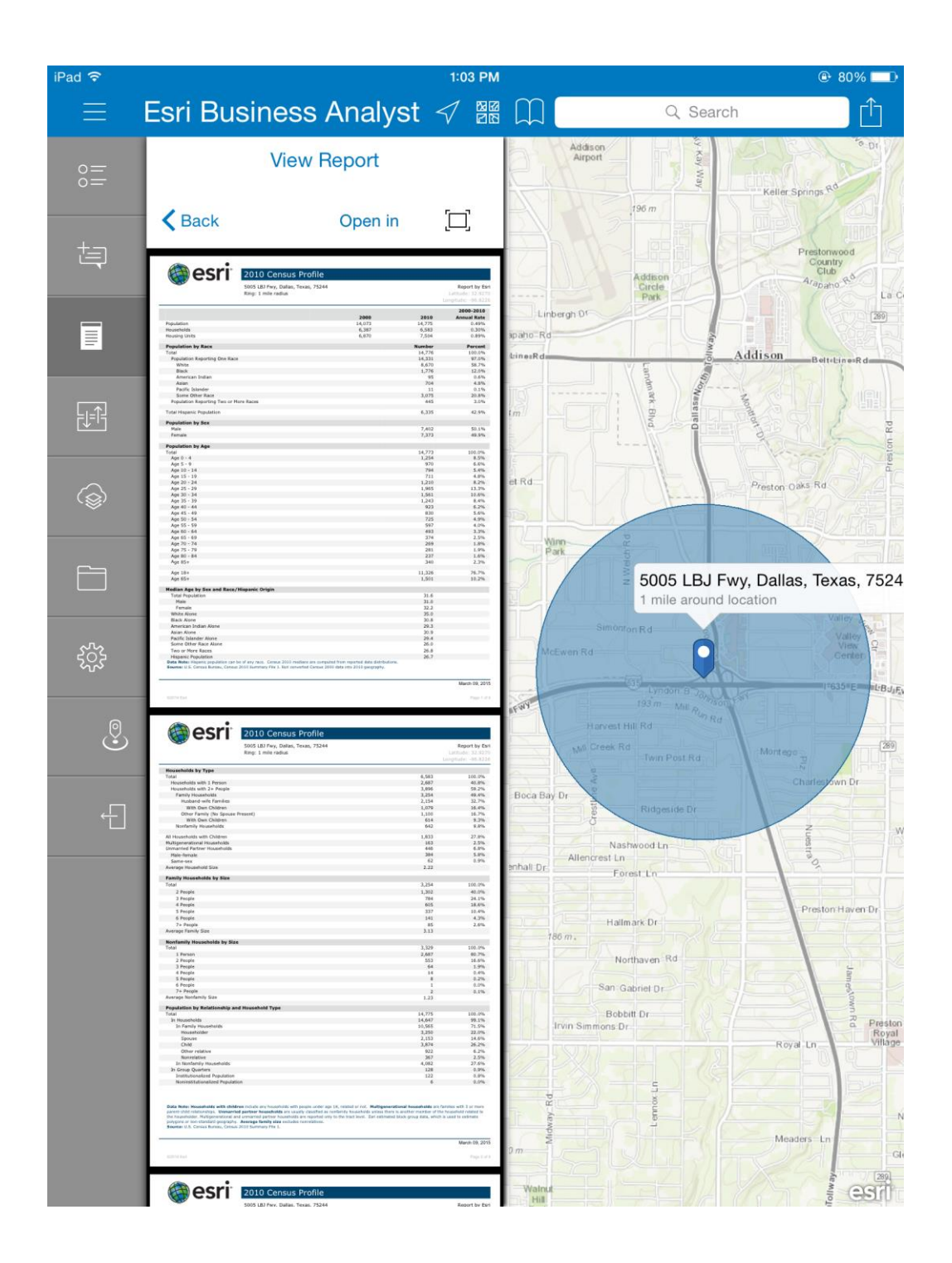

Tap the **"Compare"** button to compare two sites with **"Basic Facts"**, **"Spending Facts"** and **"Key Global Sites"**.

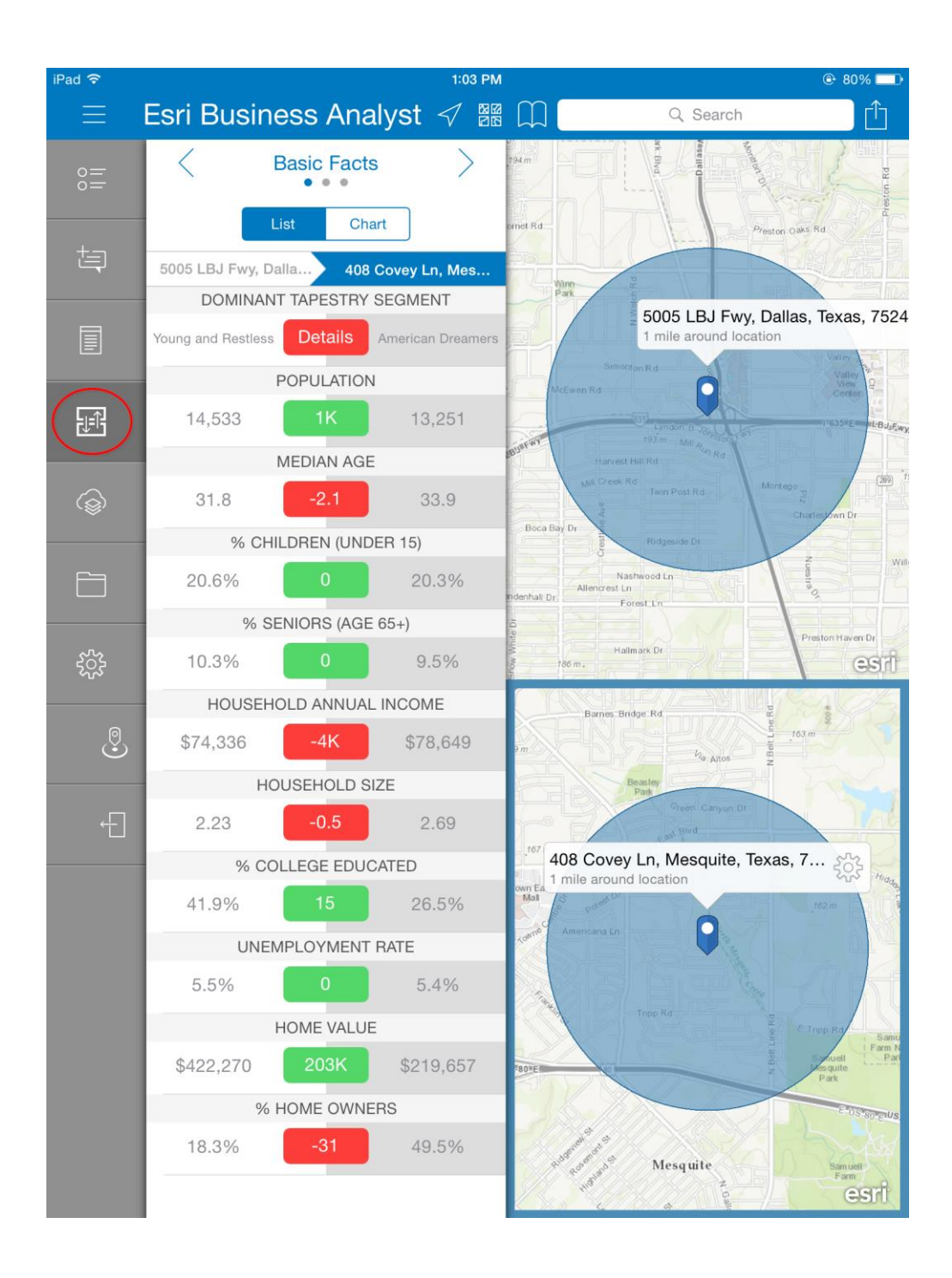

Tap the **"ArcGIS"** button to access previously saved information, group maps and Esri Web Maps.

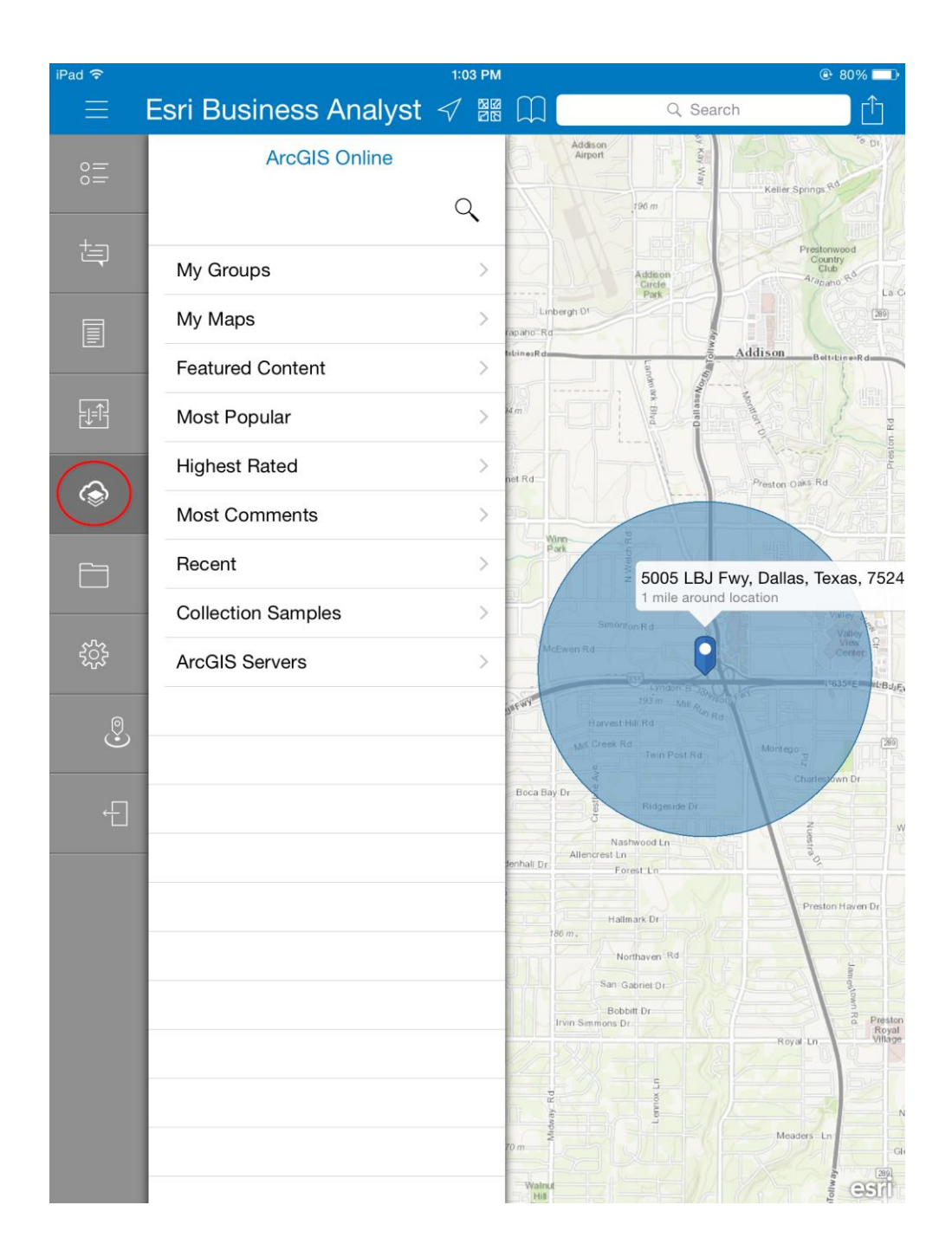

Tap the **"My Content"** button to access previously saved Sites and Reports run. Only Sites and Reports run from in the BAO Mobile app will be saved in the app.

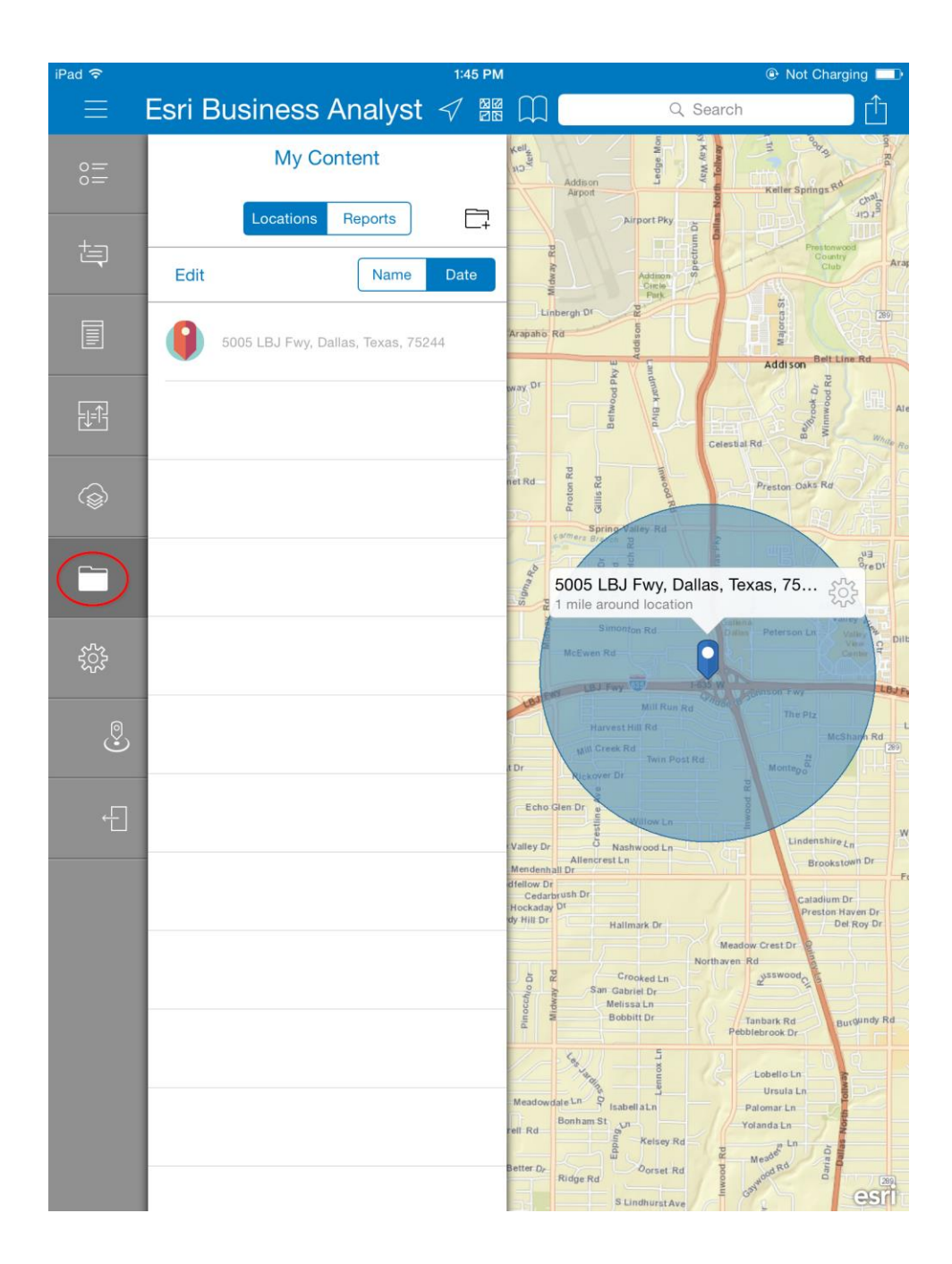

Tap the **"Settings"** button to change the **"Ring"** or **"Drive Time"** for the location. The **"Transparency"** can be changed and a **"Smart Map"** can be created.

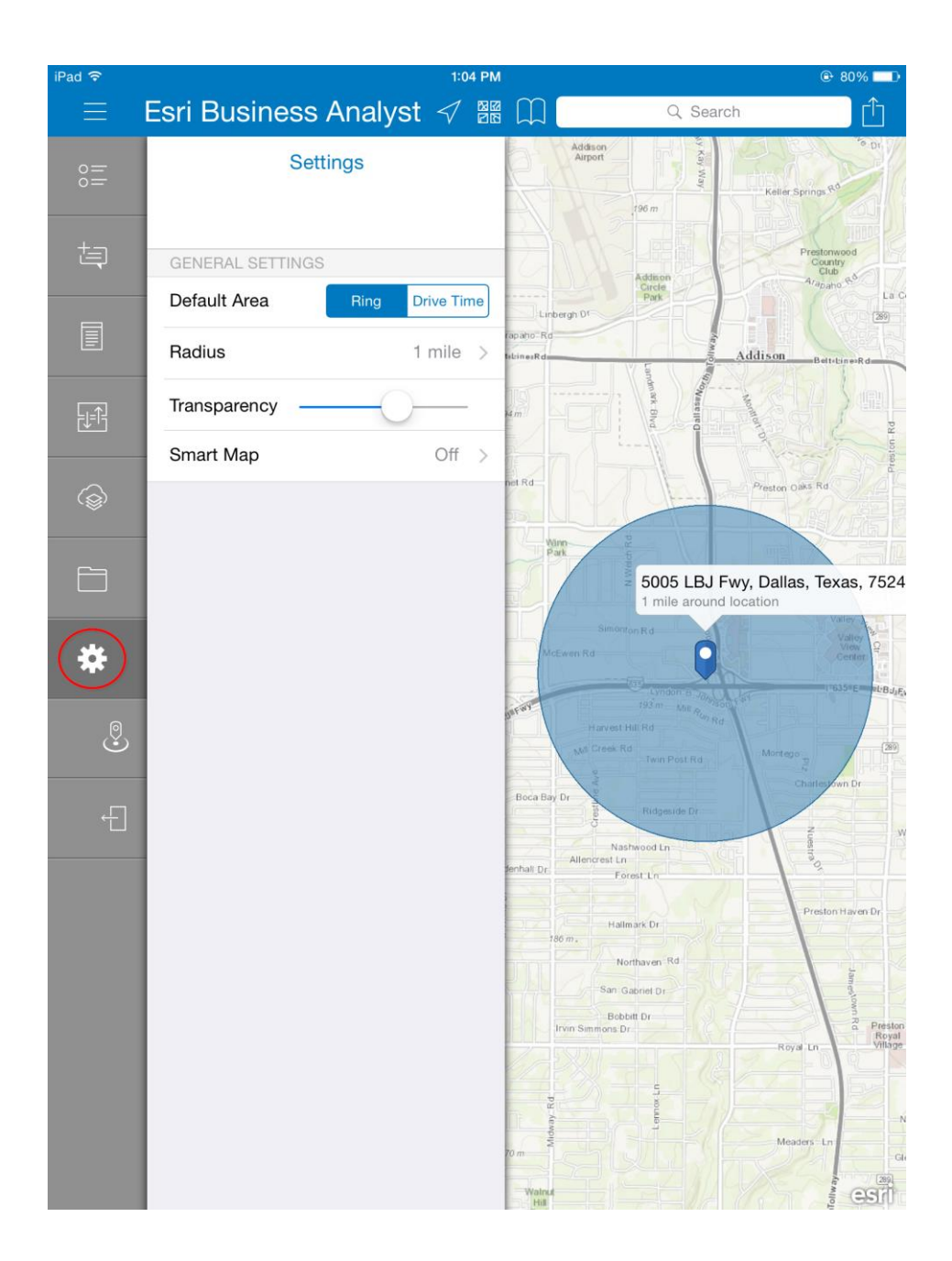

Tab the **"Map Type"** button to change the base layer map.

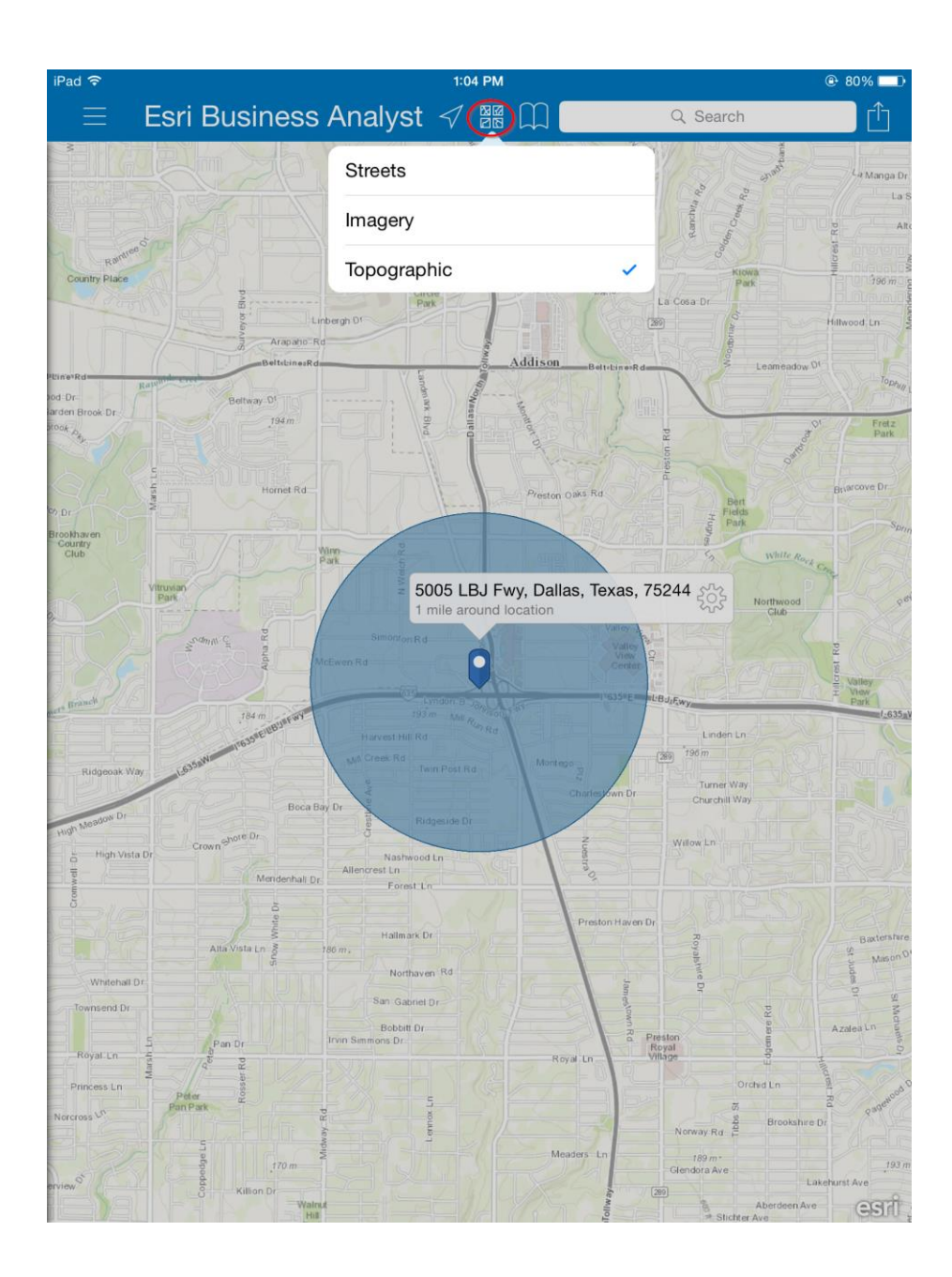

Access previously searched site locations or search for a new location.

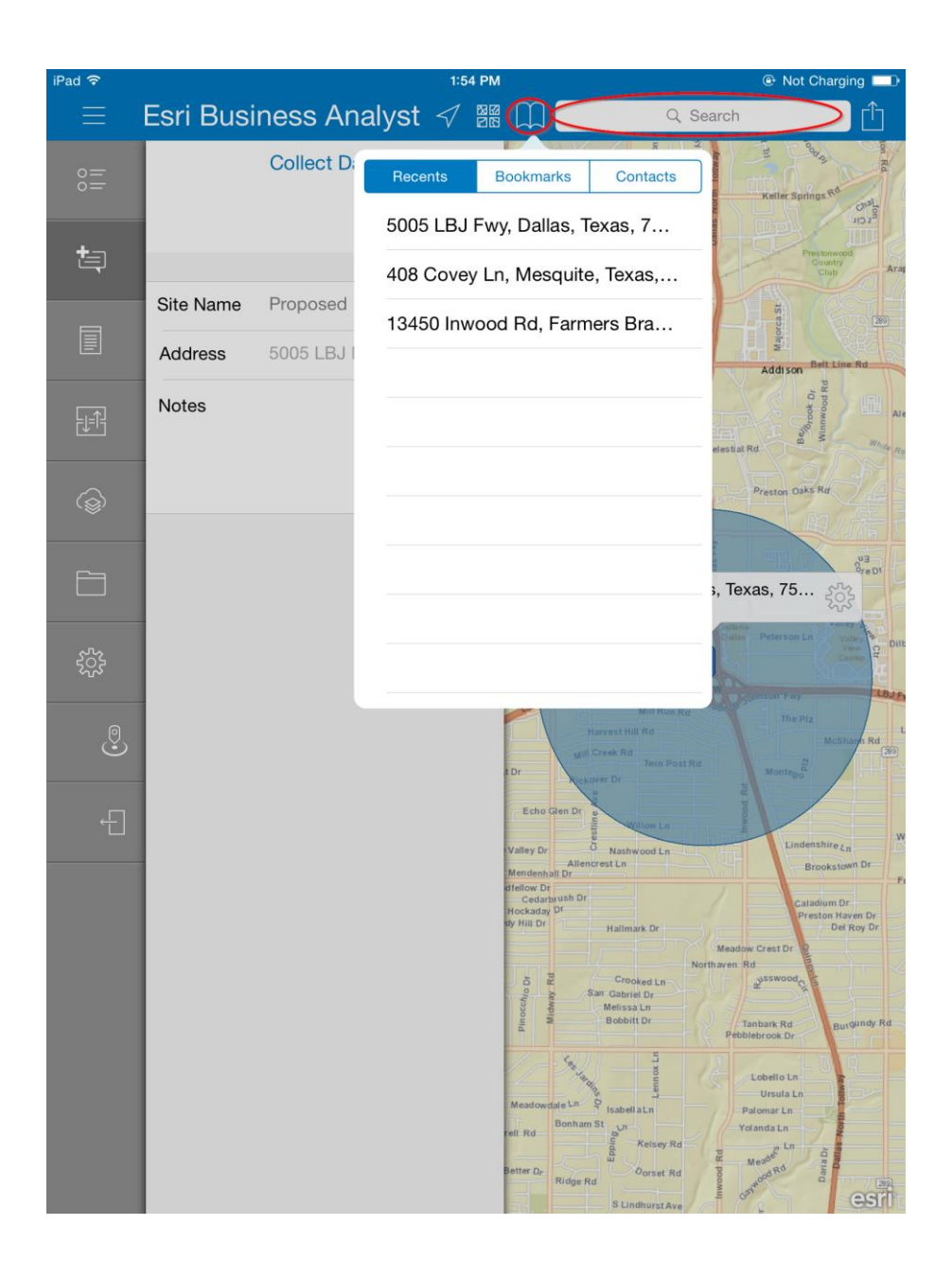